Imprimante pdf sage v5 5 Rating: 4.8 / 5 (1715 votes) Downloads: 43933

CLICK HERE TO DOWNLOAD>>>https://tds11111.com/7M89Mc?keyword=imprimante+pdf+sage+v5+5

If it's not, select it now then click Apply. Skip to content. Use Printer Setup to change the output device, select a print range, and specify the number of copies to print. To close the Sage PDF Printer Properties Click the Ports tab. Press the Windows key + R. Type control printers then click OK. Right-click Sage PDF Printer, then left-click Printer Properties. Seules les imprimantes présentes dans cette liste pourront être Check the Sage PDF Printer is assigned to the NUL port. Click Properties to access the Windows Printer Setup dialog box to change orientation, paper size, and other printer specific settings Check Printer Selection in Sage Go to Setup, then Reports & Forms in Sage Select the form you are trying to print. Ensure the NUL check box is selected. Nous vous rappelons que ces imprimantes ont été paramétrées dans Groupe principal Panneau Use one of the options below to allow non-Administrators to print to Paperless Office: Configure Sage ERP to run with Administrator privileges. Veuillez ouvrir le dossier le plus récent: Driver PDF v ou Driver PDF v4 sinon Driver PDF Overview. 1) Suppression de l'imprimante pdf sage. Knowledgebase Imprimante PDF Sage sur Windows Sage n'ayant toujours pas rendu son imprimante PDF compatible avec Windows10, une petite manipulation est nécessaire. Il faut se 2) Installation de l'imprimante pdf sage Sur le disque C:\Program Files (x86)\Common Files\Sage, vous trouverez un dossier se nommant soit Driver PDF ou Driver PDF v4 ou Driver PDF v, suivant la version d'application dans laquelle vous vous trouvez. Update or Reinstall PDF Printer Drivers: Ensure that your PDF printer drivers are up to date Paramétrage des Imprimantes. Change the printer to a new one or to Microsoft XPS Document Writer or another PDF writer to see if it solves the issue. (Utilitaires Paramétrages Imprimantes) Cette option sélectionne et configure l'imprimante utilisée pour les impressions. Nous vous rappelons que ces imprimantes ont été paramétrées dans Groupe principal Panneau de Configuration de Windows. Right-click the Sage Search. Dans le panneau de configuration, se rendre dans le menu Périphériques et imprimantes, puis supprimer toutes les imprimantes Cette option sélectionne et configure l'imprimante utilisée pour les impressions.

Difficulté Facile

Durée 438 jour(s)

Catégories Art, Énergie, Alimentation & Agriculture

O Coût 199 EUR (€)

## Sommaire

| Étape 1 -    |        |
|--------------|--------|
| Commentaires |        |
|              |        |
|              |        |
|              |        |
| Matériaux    | Outils |
|              |        |
| Étape 1 -    |        |
|              |        |
|              |        |